# Xubuntu Desktop Guide

Xubuntu Dev Team <xubuntu-devel@lists.ubuntu.com>

# Xubuntu Desktop Guide

by Xubuntu Dev Team Copyright © 2004, 2005, 2006 Canonical Ltd. and members of the Ubuntu Documentation Project

## Abstract

The Xubuntu Desktop Guide aims to explain to the reader how to configure and use the Xubuntu desktop.

## **Credits and License**

The following Xubuntu Team members maintain this document:

• Luzi Thöny

The following people have contributed to this document:

• -

Credits go to everyone involved in writing the Ubuntu Desktop Guide, the Kubuntu Desktop Guide and the Ubuntu Wiki, since many pieces of this guide have been adopted from one of these sources.

This document is made available under a dual license strategy that includes the GNU Free Documentation License (GFDL) and the Creative Commons ShareAlike 2.0 License (CC-BY-SA).

You are free to modify, extend, and improve the Ubuntu documentation source code under the terms of these licenses. All derivative works must be released under either or both of these licenses.

This documentation is distributed in the hope that it will be useful, but WITHOUT ANY WARRANTY; without even the implied warranty of MERCHANTABILITY or FITNESS FOR A PARTICULAR PURPOSE AS DESCRIBED IN THE DISCLAIMER.

Copies of these licenses are available in the appendices section of this book. Online versions can be found at the following URLs:

- GNU Free Documentation License [http://www.gnu.org/copyleft/fdl.html]
- Attribution-ShareAlike 2.0 [http://creativecommons.org/licenses/by-sa/2.0/]

# Disclaimer

Every effort has been made to ensure that the information compiled in this publication is accurate and correct. However, this does not guarantee complete accuracy. Neither Canonical Ltd., the authors, nor translators shall be held liable for possible errors or the consequences thereof.

Some of the software and hardware descriptions cited in this publication may be registered trademarks and may thus fall under copyright restrictions and trade protection laws. In no way do the authors make claim to any such names.

THIS DOCUMENTATION IS PROVIDED BY THE AUTHORS "AS IS" AND ANY EXPRESS OR IMPLIED WARRANTIES, INCLUDING, BUT NOT LIMITED TO, THE IMPLIED WARRANTIES OF MERCHANTABILITY AND FITNESS FOR A PARTICULAR PURPOSE ARE DISCLAIMED. IN NO EVENT SHALL THE AUTHORS BE LIABLE FOR ANY DIRECT, INDIRECT, INCIDENTAL, SPECIAL, EXEMPLARY, OR CONSEQUENTIAL DAMAGES (INCLUDING, BUT NOT LIMITED TO, PROCUREMENT OF SUBSTITUTE GOODS OR SERVICES; LOSS OF USE, DATA, OR PROFITS; OR BUSINESS INTERRUPTION) HOWEVER CAUSED AND ON ANY THEORY OF LIABILITY, WHETHER IN CONTRACT, STRICT LIABILITY, OR TORT (INCLUDING NEGLIGENCE OR OTHERWISE) ARISING IN ANY WAY OUT OF THE USE OF THIS SOFTWARE, EVEN IF ADVISED OF THE POSSIBILITY OF SUCH DAMAGE.

# **Table of Contents**

| About This Guide                                    | iv |  |  |
|-----------------------------------------------------|----|--|--|
| 1. Conventions                                      | v  |  |  |
| 2. Contributing and Feedback                        | vi |  |  |
| 1. Introduction                                     | 7  |  |  |
| 1. About Xubuntu                                    | 8  |  |  |
| 2. Linux Basics                                     | 9  |  |  |
| 2. Guided Tour                                      | 14 |  |  |
| 1. Desktop                                          | 15 |  |  |
| 2. Browse the Files on your Computer                | 17 |  |  |
| 3. Surfing the Internet                             | 20 |  |  |
| 4. Writing Emails                                   | 21 |  |  |
| 5. Instant Messaging / Chatting                     | 22 |  |  |
| 6. Writing Text Documents                           | 23 |  |  |
| 7. Spreadsheet calculations with Gnumeric           | 25 |  |  |
| 8. Adding, Removing and Updating Applications       | 26 |  |  |
| 9. Calendar                                         | 29 |  |  |
| 10. Play Music                                      | 30 |  |  |
| 11. Watch a Movie                                   | 31 |  |  |
| 12. Manipulate a Picture                            | 32 |  |  |
| 13. Browse Pictures                                 | 33 |  |  |
| 14. Burn a CD                                       | 34 |  |  |
| 15. The Settings Manager                            | 35 |  |  |
| 16. Finding the Right Program                       | 36 |  |  |
| 3. Common Tasks                                     | 38 |  |  |
| 1. Desktop                                          | 39 |  |  |
| 2. Get Multimedia support                           | 42 |  |  |
| 3. Switching the keyboard layout                    | 43 |  |  |
| 4. Printer configuration                            | 44 |  |  |
| 5. Managing Users and Groups                        | 46 |  |  |
| 6. Networking                                       | 47 |  |  |
| 7. System Tasks                                     | 50 |  |  |
| 8. Setting up Hardware                              | 51 |  |  |
| 4. Questions and Answers                            | 52 |  |  |
| 5. Getting More Help                                | 53 |  |  |
| A. Creative Commons by Attribution-ShareAlike 2.0 5 |    |  |  |
| B. GNU Free Documentation License                   | 59 |  |  |

# **About This Guide**

# **<u>1. Conventions</u>**

#### The following notes will be used throughout the book:

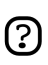

A note presents interesting, sometimes technical, pieces of information related to the surrounding discussion.

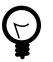

A tip offers advice or an easier way of doing something.

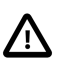

A caution alerts the reader to potential problems and helps avoid them.

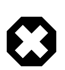

A warning advises the reader of a hazard that may arise in a given scenario.

#### Cross-reference conventions for print will be displayed as follows:

• Links to other documents or websites will look like this [http://www.ubuntu.com].

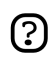

PDF, HTML, and XHTML versions of this document will use hyperlinks to handle cross-referencing.

#### Type conventions will be displayed as follows:

- File names or paths to directories will be shown in monospace.
- Commands that you type at a Terminal command prompt will be shown as:

command to type

• Options that you click, select, or choose in a user interface will be shown in monospace type.

#### Menu selections, mouse actions, and keyboard short-cuts:

- A sequence of menu selections will be displayed as follows: File  $\rightarrow$  Open
- Mouse actions shall assume a right-handed mouse configuration. The terms "click" and "double-click" refer to using the left mouse button. The term "right-click" refers to using the right mouse button. The term "middle-click" refers to using the middle mouse button, pressing down on the scroll wheel, or pressing both the left and right buttons simultaneously, based on the design of your mouse.
- Keyboard shortcut combinations will be displayed as follows: **Ctrl-N**.Where the conventions for "Control", "Shift," and "Alternate" keys will be **Ctrl**, **Shift**, and **Alt**, respectively, and shall mean the first key is to be held down while pressing the second key.

# **2.** Contributing and Feedback

## This book is developed by the Ubuntu Documentation Team

[https://wiki.ubuntu.com/DocumentationTeam]. *You* can contribute to this document by sending ideas or comments to the Ubuntu Documentation Team mailing list. Information about the team, its mailing lists, projects, etc. can be found on the *Ubuntu Documentation Team Website* [https://wiki.ubuntu.com/DocumentationTeam].

If you see a problem with this document, or would like to make a suggestion, you can simply file a bug report at the *Ubuntu Bugtracker* [https://launchpad.net/products/ubuntu-doc/+bugs]. Your help is vital to the success of our documentation!

Many thanks,

-Your Ubuntu Documentation Team

# **Chapter 1. Introduction**

# **<u>1. About Xubuntu</u>**

Welcome to Xubuntu 6.06.1 LTS.

Xubuntu is a flavor of the Ubuntu Linux Distribution centered around the Xfce Desktop. Xfce is a modern Desktop environment that is simple, fast, and elegant. You may want to think of Xfce as the *BMW MINI* [http://en.wikipedia.org/wiki/MINI\_%28BMW%29] of Linux Desktops. Combining it with Ubuntu gives you the full power and ease of use that Ubuntu is known for, while providing a snappy desktop even for those using older hardware.

The key advantages of Xubuntu are:

- Simplicity. Xubuntu will not give you all the bells and whistles of its siblings *Ubuntu* [http://www.ubuntu.com] (Gnome Desktop) and *Kubuntu* [http://www.kubuntu.org] (KDE Desktop), but will instead focus on basic functionality and a clean user interface.
- Speed. With Xubuntu you will instantly feel the speed of the Xfce Desktop Environment, which has been built with low system requirements in mind. Don't worry if your hardware is not the latest and greatest your computer will most likely feel quite fast with Xubuntu.
- Elegance. Xubuntu comes with a modern, clean Look&Feel. Of course, the Desktop is completly customizable you may choose among many sets of icons, window borders, color sets, and so on.

Xubuntu shares the same package sources as Ubuntu and Kubuntu. This has the following advantages:

- All of the thousands of programs in the Ubuntu Software Archive are easily installable on Xubuntu.
- Turn a Ubuntu into a Xubuntu System or vice versa by simply installing some additional packages.

Technically, Xubuntu tries to avoid dependencies to Gnome and KDE libraries by using GTK+2 only applications wherever possible.

# 1.1. About the name

The name Xubuntu indicates the combination of the Xfce Desktop Environment with Ubuntu. Xfce used to stand for "XForms Common Environment", but since it's not based on XForms anymore, does not mean anything today. Ubuntu means approximately "humanity towards others" in the languages of Zulu and Xhosa. Combined, it does not really mean anything.

# 1.2. About Ubuntu

Ubuntu is an entirely open source operating system built around the Linux kernel. You can read all about the *Ubuntu Philosophy* [http://www.ubuntu.com/ubuntu/philosophy] on the Ubuntu website.

The Ubuntu project is entirely committed to the principles of open source software development; people are encouraged to use open source software, improve it, and pass it on. This means that Ubuntu is and will always be free of charge.

# **<u>2. Linux Basics</u>**

Linux is inspired by the Unix operating system which first appeared in 1969, and has been in continous use and development ever since. Many of the design conventions behind Unix also exist in Linux and are central to understanding the basics of the system.

Unix was primarily oriented towards the command line interface, and that legacy is carried on in Linux. Thus, the graphical user interface with its windows, icons and menus are built on top of a basic command line interface. Furthermore, this means that the Linux file system is structured to be easily manageable and accessible from the command line.

# 2.1. Directories and File Systems

Linux and Unix file systems are organised in a hierarchical, tree-like structure. The highest level of the file system is the / or *root directory*. In the Unix and Linux design philosophy, everything is considered a file - including hard disks, partitions and removable media. This means that all other files and directories (including other disks and partitions) exist under the root directory.

For example, /home/jebediah/cheeses.odt shows the correct full path to the cheeses.odt file that exists in the jebediah directory which is under the home directory, which in turn, is under the root (/) directory.

Underneath the root (/) directory, there is a set of important system directories that are common across most Linux distributions that are used. The following is a listing of common directories that are directly under the root (/) directory:

- /bin important *binary* applications
- /boot *boot* configuration files
- /dev the *dev*ice files
- /etc configuration files, startup scripts, *etc...*
- /home local users' home directories
- /lib system *lib*raries
- /lost+found provides a *lost+found* system for files that exist under the root (/) directory
- /media mounted (loaded) removable media such as CDs, digital cameras, etc...
- /mnt mounted filesystems
- /opt provides a location for *opt*ional applications to be installed
- /proc special dynamic directory that maintains information about the state of the system, including currently running *processes*
- /root root user home directory, pronounced 'slash-root'
- /sbin important system binaries
- /sys *system* files

- /tmp temporary files
- /usr applications and files that are mostly available for all users to access
- /var variable files such as logs and databases

## 2.2. Permissions

All of the files on a Linux system have permissions that allow or prevent others from viewing, modifying or executing. The super user "root" has the ability to access any file on the system. Each file has access restrictions, user restrictions and have an owner/group association.

Every file is secured by the following three sets of permissions, in order of importance:

• user

applies to the user who is the owner of the file

• group

applies to the group that is associated with the file

- other
  - applies to all other users

Inside each of the three sets of permissions are the actual permissions. The permissions, along with the way they apply differently to files and directories, are outlined below:

• read

files can be displayed/opened

directory contents can be displayed

• write

files can be edited or deleted

- directory contents can be modified
- execute

executable files can be run as a program

directories can be entered

To view and edit the permissions on files and directories, open the Applications  $\rightarrow$  Accessories  $\rightarrow$ Home Folder and right-click on a file or directory. Then select Properties. The permissions exist under the Permissions tab and allow for the editing of all permission levels, if you are the owner of the file.

To learn more about file permissions in Linux, read the *file permissions page* [https://wiki.ubuntu.com/FilePermissions] in the Ubuntu Wiki.

## 2.3. Terminals

Working at the command line is not as daunting a task as you would think. There is no special knowledge needed to know how to use the command line, it is a program like everything else. Most things in Linux can be done using the command line, although there are graphical tools for most programs, sometimes they are just not enough. This is where the command line comes in handy.

The Terminal is located in Applications  $\rightarrow$  Terminal . The terminal is often called the command prompt or the shell. In days gone by, this was the way the user interacted with the computer, however Linux users have found that the use of the shell can be quicker than a graphical method and still holds some merit today. Here you will learn how to use the terminal.

The original use of the terminal was a file browser and indeed it is still used as a file browser, in the event of the graphical environment failing. You can use the terminal as a file browser to navigate your files and undo the changes that have been made.

2.3.1. Common Commands

View Directories: - ls

The ls (LiSt) lists files in different colors with full formatted text

Create Directories: - mkdir (directory name)

The mkdir (MaKeDIRectory) command will create a directory.

Change Directories: - cd (/directory/location)

The cd (ChangeDirectory) command will change from your current directory to any directory you specify.

Copy Files/Directories: - cp (file or directory name) (to directory or filename)

The cp (CoPy) command will copy any files you specify. The cp -r command will copy any directories you specify.

Remove Files/Directories: - rm (file or directory name)

The rm (ReMove) command will delete any filename you specify. The rm -rf command will remove any directory you specify.

Rename Files/Directories: - mv (file or directory name)

The mv (MoVe) command will rename/move any file or directory you specify.

Find Files/Directories: - locate (file or directory name)

The locate command will search your computer for any filename you specify. It uses an index of the files on your system to work quickly: to update this index run the command updatedb. This command is run automatically each day, if you leave your computer on. It needs to be run with administrative privileges (see *Section 2.5, "Root And Sudo" [p. 12]*).

You can also use wildcards to match one or more files, such as "\*" (for all files) or "?" (to match one character).

For a more thorough introduction to the Linux command line, please read the *command line introduction* [https://wiki.ubuntu.com/BasicCommands] on the Ubuntu wiki.

## 2.4. Text Editing

All of the configurations and settings in Linux are saved in text files. Even though you most often can edit configurations through the graphical interface, you may occasionally have to edit them by hand. Mousepad is the default Xubuntu text editor, which you can launch by clicking Applications  $\rightarrow$  Accessories  $\rightarrow$  Mousepad on the desktop menu system.

At times in this guide, Mousepad is run from the command line using gksudo, which runs Mousepad with administrative privileges, in order to modify configuration files.

If you need to use a text editor from the command line, you can use nano, which is a simple to use text editor. When running it from the command line, always use the following command, which ensures that the editor will not introduce line breaks:

nano -w

For more information about how to use nano, refer to the *guide on the wiki* [https://wiki.ubuntu.com/NanoHowto].

There are also quite a few other terminal-based editors available in Ubuntu, popular ones include VIM and Emacs (the pros and cons of each are cause for much friendly debate within the Linux community). These are often more complex to use than nano, but are also more powerful.

## 2.5. Root And Sudo

The root user in GNU/Linux is the user which has administrative access to your system. Normal users do not have this access for security reasons. However, Ubuntu does not include the root user. Instead, administrative access is given to individual users, who may use the "sudo" application to perform administrative tasks. The first user account you created on your system during installation will, by default, have access to sudo. You can restrict and enable sudo access to users with the Users and Groups application (see *Section 5, "Managing Users and Groups" [p. 4* for more information).

When you run an application that requires root privileges, sudo will ask you to input your normal user password. This ensures that rogue applications cannot damage your system, and serves as a reminder that you are about to perform administrative actions which require you to be careful!

To use sudo when using the command line, simply type "sudo" before the command you wish to run. Sudo will then prompt you for your password.

Sudo will remember your password for a set amount of time. This feature was designed to allow users to perform multiple administrative tasks without being asked for a password each time.

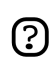

Be careful when doing administrative tasks, you might damage your system!

Some other tips to using sudo include:

- To use a "root" terminal, type "sudo -i" at the command line.
- The entire group of default graphical configuration tools in Ubuntu already use sudo, so they will prompt you for your password if needed.
- When starting graphical tools with "sudo", run it with "gksudo" instead. This will open a small graphical window that prompts the user for his password. "gksudo" is convenient if you want to set up a launcher for Synaptic on your panel, or something similar, where you would normaly not have the possibility to enter your password.
- For more information on the sudo program and the absence of a root user in Ubuntu, read the *sudo page* [https://wiki.ubuntu.com/RootSudo] on the Ubuntu wiki.

# 2.6. More Help

An incredible amount of information about Linux is available on the Internet. To get started, I recommend the excellent and comprehensive tutorial *Getting Started with Linux* [http://www.linux.org/lessons/beginner/index.html].

For people who already know the basics, the tutorial *Intermediate Level User Linux Course* [http://www.linux.org/lessons/interm/index.html] is a good read.

# **Chapter 2. Guided Tour**

Welcome to the Guided Tour around the Xubuntu Desktop. This guide will take you on a trip around your new desktop, show you the most important places, introduce you to some of the included programs, and explain how to achieve basic tasks. It is recommended to have an actual Xubuntu system ready and to try out the stuff described while reading this document.

The readers are generally assumed to have access to the Internet, since this guide will often just provide links to wiki pages and to other documentation on the web.

# 1. Desktop

When your computer has finished booting up, and after entering your login data, you will arrive at the Xubuntu desktop. It comes with many features that make your life easy, and it is well worth the time to get to know your way around it.

As you can see, your desktop has two panels: one on top, and one on the bottom of the screen.

# 1.1. Top Panel

The top panel is mainly used for starting applications and navigating to different places on your computer. It also comes with a logout button, system tray and a clock.

Clicking on Applications will open the system menu, offering you many choices of applications to start. Note that you can also access your Settings, Help, and a logout dialog from the Applications menu.

Clicking on the *logout button* (looks like a power-off button) will bring up a menu with choices for logging out, shutting down, rebooting, and, depending on your hardware, suspending or hibernating your computer.

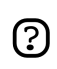

Use the checkbox save session for future logins to have all the currently running programs auto-started at the time of your next login.

Next to the clock is a small area called the *system tray*. Some programs will show up as a small icon in the system tray while they are running in the background. The system tray is also used for informing you about updates to your system. If such an update becomes available, you will see a small speech bubble pop up and giving you the necessary information to keep your system up to date and secure.

Besides that, the top panel is quite empty. It has lots of additional room to add items besides the browser launcher. You may want to go ahead and *add some custom items* to it. Right-click on the panel, and choose Add New Item. Choose one of the many panel plugins available, or create a custom program launcher. The item will be permanently attached to your panel. Anything you add here will be reachable with just a single click, directly from your panel.

# 1.2. Bottom Panel

This panel contains a show-desktop button, a tasklist, and a pager.

The *show-desktop button* will minimise all applications to clear your view onto the desktop. This is very helpful in case you are trying to access icons on the desktop and need to get all the windows out of the way.

The *taskbar* will have an entry for every window that is currently open. Use it to quickly change between running applications.

The *pager* allows you to navigate between the different desks you use. Note that small icons on the pager give an indication about the current windows on the different desks.

# 1.3. Desktop

The default behaviour of the desktop is to show you minimized application icons.

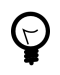

Many people are used to having files and launchers on their desktops instead of minimized applications. To find out how to enable this, have a look at *Section 1.2*, "Application icons on the Desktop (CDE style)" [p. 39 .

To change the desktop background image, launch Applications  $\rightarrow$  Settings  $\rightarrow$  Settings Manager, and choose Desktop. In the lower part, where it says Image, click on the Browse icon and choose a different picture.

The desktop offers a bunch of features that are real time-savers in everyday tasks:

- Right-clicking it will open the system menu just as clicking on Applications does.
- Using the scroll-bar on your mouse (if it has one) will allow you to switch between the different desks. This does the same thing as clicking on the pager in the lower panel, but is usually quicker, since you (probably) do not have to move the mouse.
- Pressing **Alt-Tab** will allow you to rotate between the currently open windows. This allows for lightning-fast switching between applications without taking the hands of the keyboard.

# 2. Browse the Files on your Computer

Xubuntu comes with Xfce's brand new file manager called Thunar. For simplicity's sake, we will just refer to it as the File Manager. Load it by clicking Applications  $\rightarrow$  File Manager (thunar).

| 0                                                              | ubuntu     |              |     |
|----------------------------------------------------------------|------------|--------------|-----|
| <u>F</u> ile <u>E</u> dit <u>∨</u> iew <u>G</u> o <u>H</u> elp |            |              |     |
| 💽 ubuntu                                                       | 💿 ubuntu   |              |     |
| File System                                                    | Name 🔻     | Size Type    |     |
|                                                                | 🛅 Desktop  | 80 B folder  |     |
|                                                                | i pictures | 180 B folder |     |
| SC                                                             | REENS      | HO           |     |
| "pictures" (180 B) folder                                      |            |              |     |
|                                                                |            |              | /// |

# 2.1. Navigation

The File Manager's default view consists of a shortcut pane on the left side, the main area on the right, and a pathbar above the main area.

The *shortcut pane* provides shortcuts to different folders on your system. The first shortcut will lead to your home directory, the directory you store all your personal data, and will therefore have the name of the current user. That directory will probably be empty. The second shortcut will take you to the root of your filesystem - you may want to explore it a bit, even though it will be confusing to you if you are new to Linux. Just click on the different folders and see what's inside. When you're done, return to your home directory by clicking on the top shortcut.

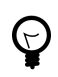

Add your own shortcuts by simply dragging folders to the shortcut pane. This will allow you to access important folders instantly!

The *main area* will always display the contents of the current folder. Double click on folders to enter them, and right click on files/folders to get a pop-up window offering you some choices of what to do with it. Select multiple files by dragging a rectangle over them with the mouse. Alternatively, select one file, hold down the *Shift* key, and increase / decrease the selection using the arrows.

The *pathbar* will always show you the path you took to get to the place you are currently at. You can click on any pathbar icon to change to the directory it represents. Note that right-clicking on pathbar icons will also bring up a pop-up window with some options.

## 2.2. Creating and Deleting Files

To create a new document, right-click on some empty space in your home directory and select Create New Document  $\rightarrow$  Empty File from the pop-up menu. The File Manager will prompt you for a name just go with the suggested name for now. After this, you will see the new file in your home directory.

Right-click on it to have a menu pop up - choose Properties. This will show you some details about the file:

| ГС Р                   | ictures - Properties                                                      |               |
|------------------------|---------------------------------------------------------------------------|---------------|
| General Emblem         | s Permissions                                                             |               |
| Name:                  | pictures                                                                  |               |
| Kind:                  | folder                                                                    |               |
| Modified:<br>Accessed: | 2006-05-01 13:18:36<br>2006-05-01 13:18:34<br>Z items, totalling 148.6 kB | TC            |
| Free Space:            | 110.6 MB                                                                  |               |
|                        |                                                                           |               |
| S Help                 | ×                                                                         | <u>C</u> lose |

Right click on the file once more, and choose Delete to remove it.

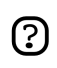

Please be aware that Xubuntu does not currently feature a trash bin. Deleted files can not be restored.

To create a new folder, right click on the empty space, and choose Create Folder.... You will be asked for a name. Type something and hit Enter. You will see this new folder in you home directory. Double click on it to enter it.

To rename or remove the folder, right-click on it and choose the appropriate option from the pop-up menu.

# 2.3. Copying and Moving Files

To copy and move files on your computer, just click and drag files and folders to other folders. As a default, the files will always be copied. If you want them to be moved instead, right click and drag files to folder: This will offer you some options instead of just copying.

# 2.4. Removable Devices

When inserting CDs, floppys, or similar into your computer, or hooking up removable media like a musicplayer or a USB-stick, it will be set up automatically by your system. After inserting a CD into your CD Drive, you will see a new shortcut in the left pane of the File Manager, representing the CD. Clicking on it will open the contents of the CD in the main area, just like clicking on a regular folder. To remove the CD, right-click on the shortcut, and choose <code>eject</code>. The same applies for any other removable media.

Please note that pressing the eject button on your CD drive may not work. This may be surprising to some users, but it is in fact the expected behaviour. Before the CD can be ejected, it needs to be properly "released" by the system. To remove a CD, always right-click on its shortcut and choose Eject Volume.

# 2.5. Customizing the File Manager

There are many ways to customize the File Manager. In case you do not like the way the icons are displayed, choose  $View \rightarrow View$  as Detailed List to have the contents of the current directory displayed as a list.

You can have the File Manager display a location bar instead of the pathbar by selecting View  $\rightarrow$  Location Selector  $\rightarrow$  Toolbar Style.

In case you prefer a treeview in the left pane, choose View  $\rightarrow$  Side Pane  $\rightarrow$  Tree.

# **<u>3. Surfing the Internet</u>**

Before surfing the Internet, you need to make sure you have a working Internet connection. In case you are not connected yet, consult *Section 6.2, "Connect to the Internet"* [p. 47]

Xubuntu comes with the popular Firefox Webbrowser preinstalled. Firefox is well-known for its outstanding security, standards compliance, extensibility, usability, and speed. Launch it from

Applications  $\rightarrow$  Network  $\rightarrow$  Firefox Web Browser .

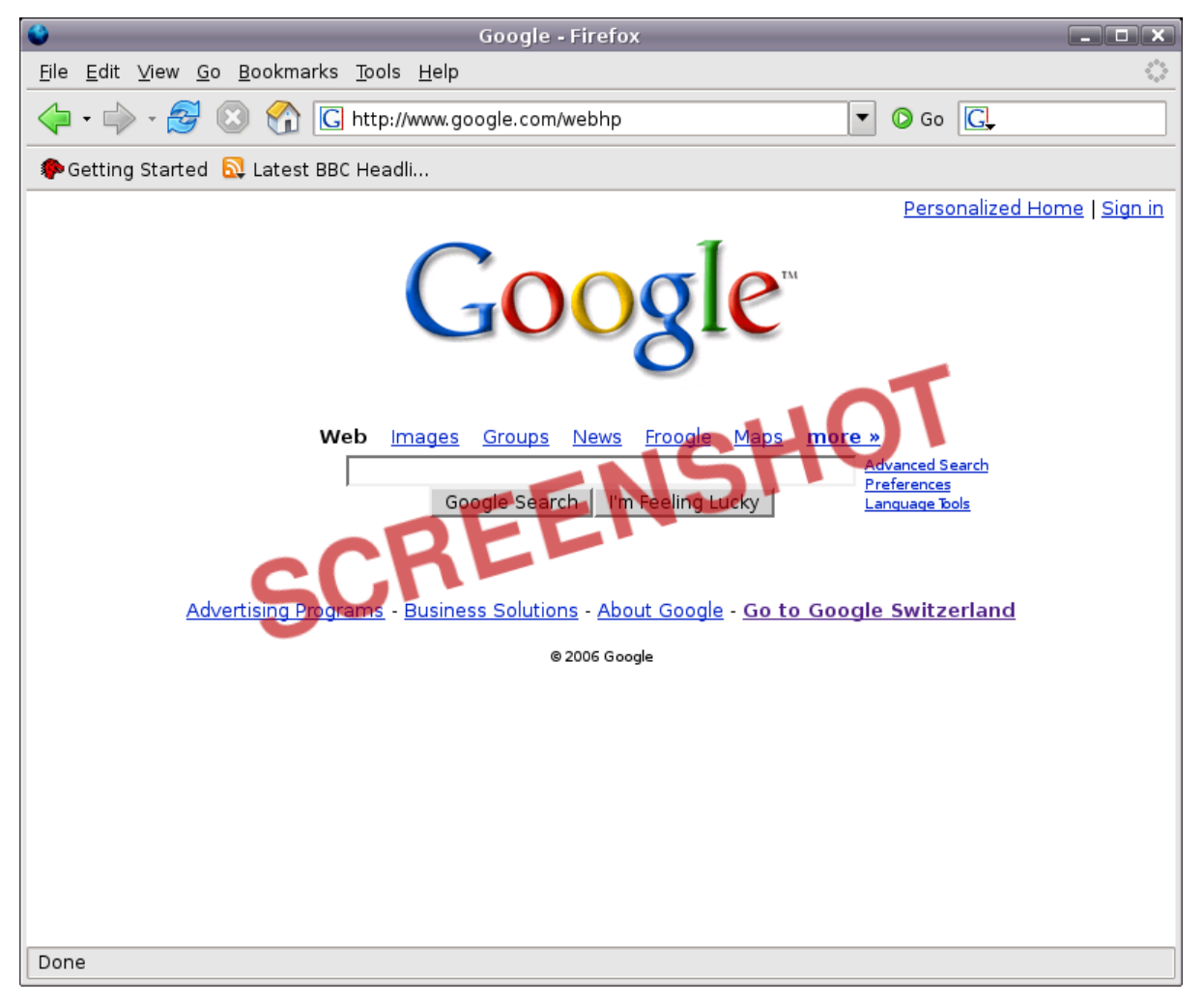

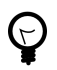

If you are new to Firefox, I recommend *An introduction to Firefox* [http://opensourcearticles.com/articles/firefox\_15/english/part\_01]. More help is available from *http://www.mozilla.org/support/firefox/*.

# **<u>4. Writing Emails</u>**

Thunderbird is the default mail client of Xubuntu. It comes with all desired features, including junk filtering, thread-display, POP/IMAP support, security features, themes, an extension mechanism, and more. Before you start, make sure you have a working internet connection (See *Section 6.2, "Connect to the Internet"* [p. 47] ).

Launch Thunderbird from Applications  $\rightarrow$  Network  $\rightarrow$  Thunderbird Mail.

After this, the Thunderbird Account Wizard will guide you through the process of entering your Account Data.

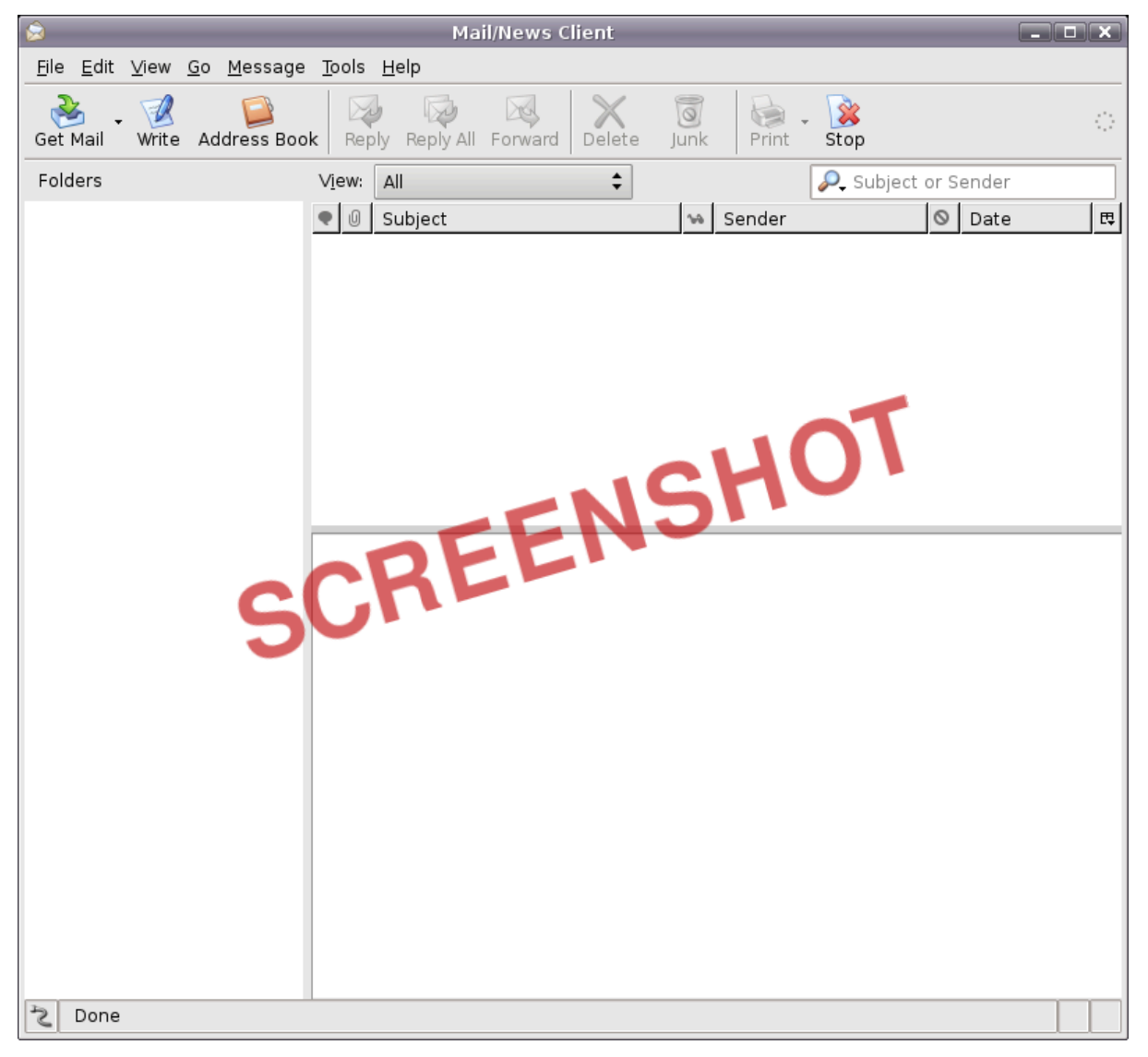

Ç

If you are new to Thunderbird, I recommend *An introduction to Thunderbird* [http://opensourcearticles.com/articles/thunderbird\_15/english/part\_01]. More help is available from *http://www.mozilla.org/support/thunderbird/*.

# 5. Instant Messaging / Chatting

Use Gaim for chatting and instant messaging. Launch it from Applications  $\rightarrow$  Network  $\rightarrow$  Gaim Internet Messenger. Before you start, make sure you have a working internet connection (See *Section 6.2, "Connect to the Internet"* [p. 47]).

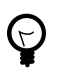

Please consult the *Gaim Online Documentation Webpage* [http://gaim.sourceforge.net/documentation.php] for further information.

# **<u>6. Writing Text Documents</u>**

# 6.1. Editing Textfiles with Mousepad

Launch Applications  $\rightarrow$  Accessories  $\rightarrow$  Mousepad. This will open up Mousepad - a simple, fast text editor. This is what it looks like:

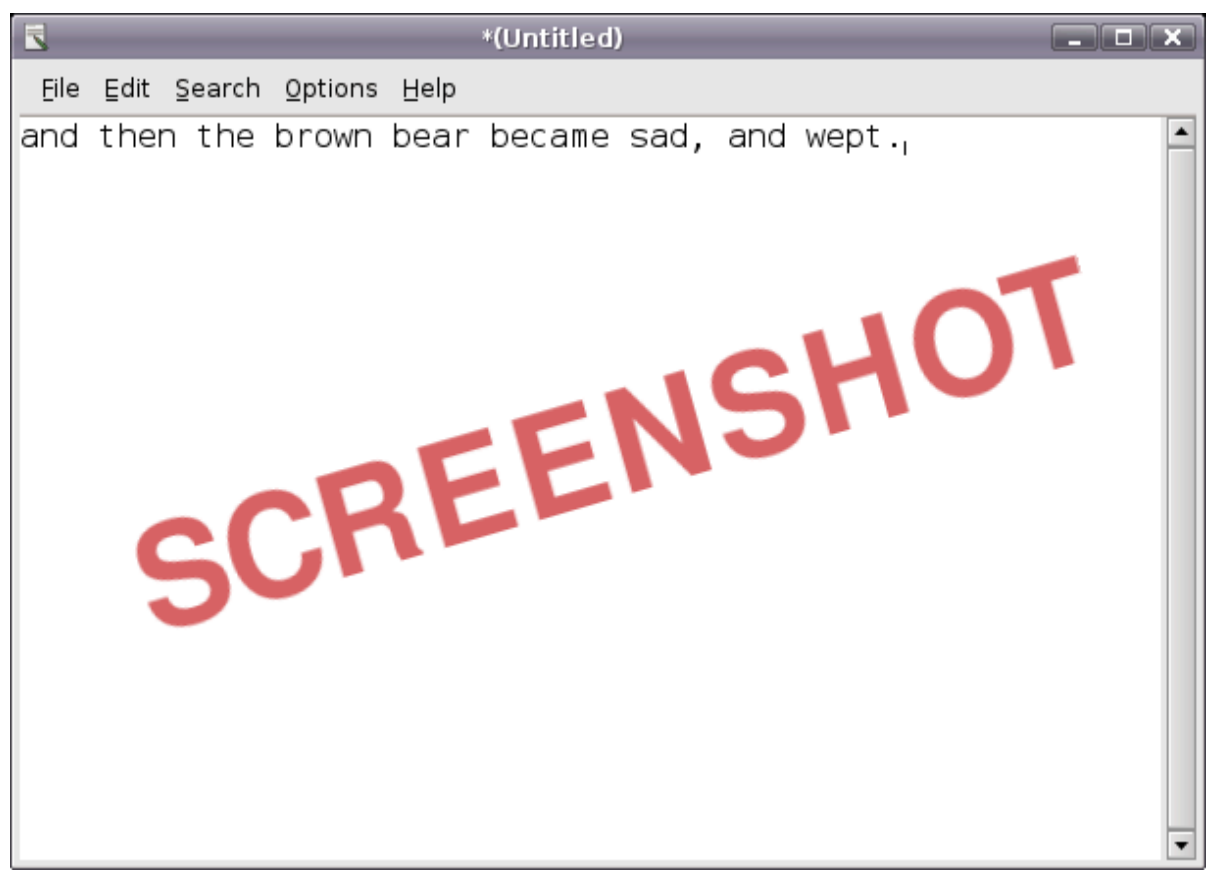

Use Mousepad for viewing/editing simple text files, such as configuration or log files. Mousepad is, however, not suited for creating formatted text files. For this, check the following section.

# 6.2. Word Processing with Abiword

For regular Word Processing, AbiWord is the program to use. AbiWord is a state of the art word processor that reads and writes both OpenDocument (OpenOffice) and Microsoft Word documents, and is very fast. It features everything you need for standard word processing: tables, lists, images, footnotes, styles, spell-checking. It also has good internationalization and is easy to use. Start it with Applications  $\rightarrow$  Office  $\rightarrow$  AbiWord Word Processor

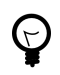

Please consult the *AbiWord Manual* [http://www.abisource.com/support/manual/] on the project's website for detailed information on how to use AbiWord.

| 🕫 Untitled1                                                                                      |                | - <b>- x</b> |
|--------------------------------------------------------------------------------------------------|----------------|--------------|
| <u>Eile E</u> dit <u>V</u> iew Insert Format <u>T</u> ools T <u>a</u> ble Documents <u>H</u> elp |                |              |
|                                                                                                  | ]   <u>R</u> T |              |
| Normal Times New Roman T 12 T A A A                                                              |                | 1=<br>2= *=  |
|                                                                                                  | · 6· · ·       | ••••         |
| SCREENSHO<br>SCREENSHO                                                                           |                |              |
| Page: 1/1                                                                                        | INS default    | en-US        |

In case you need more features or better Microsoft Word compatibility, you may want to install OpenOffice. It is readily available for installation from the Ubuntu software repositories (refer to *Section 8, "Adding, Removing and Updating Applications" [p.* 

 $2\phi$  ). Just be warned that it is a lot bigger and slower than AbiWord!

?

# 7. Spreadsheet calculations with Gnumeric

Gnumeric is the *Gnome Project* [http://www.gnome.org]'s Spreadsheet program, and it is the recommended application for working with spreadsheets on Xubuntu. It is - in its own words - "free, fast and accurate". Start it with Applications  $\rightarrow$  Office  $\rightarrow$  Gnumeric Spreadsheet.

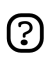

A *Quick Guide* [http://www.gnome.org/projects/gnumeric/doc/chapter-quick-start.html] and the full *User Manual* [http://www.gnome.org/projects/gnumeric/doc/] are available from the project's website.

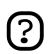

In case you need more features or better Microsoft Excel compatibility, you may want to install OpenOffice. It is readily available for installation from the Ubuntu software repositories (refer to *Section 8, "Adding, Removing and Updating Applications" [p.* 

 $2\phi$  ). Just be warned that it is a lot bigger and slower than Gnumeric!

# 8. Adding, Removing and Updating Applications

# 8.1. Synaptic Package Manager

Sooner or later, you will have the need to install additional programs on your computer. Ubuntu comes with a special tool called Synaptic that will help you with this task. Synaptic is an advanced package management application that can install and remove every package available to your system. It gives you complete control over the package management of your system.

To launch Synaptic, choose Applications  $\rightarrow$  System  $\rightarrow$  Synaptic Package Manager on the desktop menu system.

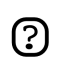

Running Synaptic requires administrative privileges (see *Section 2.5, "Root And Sudo" [p. 12]*).

The Synaptic screen is divided up into four sections, the two most important being the package categories on the left side, and the packages on the right.

If you know the name of the package, the quickest way to install it is to click on the Search tool bar button, enter the name in the search text field and click the Search button. Synaptic will now show you a short list from which to select your application for installation. This is usually much easier than having to look through the very long list of applications in the category section. Now right click on it and choose "Mark this package for installation". Once you are satisfied with your selections click Apply on the top button bar. Synaptic will then download and install the required packages from the online repositories and/or from your Ubuntu installation CD.

In case you do not know the name of the package, choose section in the lower left part of the window, choose the appropriate category, and find the package name in the list.

When the installation process has finished, you should have a new option for the program you installed available in the menu.

# 8.2. Extra Repositories

Many software packages you might need are not in the *Main* repository, so let us learn how to add extra repositories.

## 8.2.1. What are Repositories?

There are thousands of programs available to install on Ubuntu. These programs are stored in software archives (*repositories*) and are made freely available for installation over the Internet. This makes it very easy to install new programs in Linux, and it is also very secure, because each program you install is built specially for Ubuntu and checked before it is installed. To organise the software, Ubuntu repositories are categorised into four groups: *Main, Restricted, Universe*, and *Multiverse*.

The rationale used to determine which software goes into which category is based on two factors:

- The level of support software development teams provide for a program.
- The level of compliance the program has to the *Free Software Philosophy* [http://www.ubuntu.com/ubuntu/philosophy].

You can find more information about the Repositories available *on the website* [http://www.ubuntu.com/ubuntu/components].

The standard Ubuntu Install CD contains some software from the *Main* and *Restricted* categories. Once your system is made aware of the Internet-based locations for these repositories, many more software programs are made available for installation. Using the software package management tools already installed on your system, you can search for, install and update any piece of software directly over the Internet, without the need for the CD.

## 8.2.2. Adding Extra Repositories

To enable the extra repositories:

- 1. Open Applications  $\rightarrow$  System  $\rightarrow$  Software Properties.
- 2. Select Add
- 3. To enable the *Universe* repository, check the Community Maintained (Universe) button.
  - ?

Adding this repository will mean that the majority of the Free Software universe will be available to install on your system. This software is supported by a carefully selected group of volunteers within the Ubuntu Community, but is not supported by the core Ubuntu development team and may not include security updates.

- 4. To enable the *Multiverse* repository, check the Non-free (Multiverse) button.
  - Ο

Adding this repository will mean that software which has been classified as *non-free* will be available to install on your system. This software may not be permitted in some jurisdictions. When installing each package from this repository, you should verify that the laws of your country permit you to use it. Again, this software may not include security updates.

5. Click Close to save your changes and exit.

# 8.3. Updates

Sometimes the Ubuntu developers release feature and security updates for applications and packages within the Ubuntu system.

The Update Manager program will list the available updates. You will find it at Applications  $\rightarrow$ System  $\rightarrow$  Update Manager. To download and install available updates click Install Updates. Ubuntu will then download and install the available updates from the Internet.

When Update Manager has finished updating your system, close Update Manager to finish updating your system.

After installing some important updates, it may be necessary to restart your computer.

?

Please note that Xubuntu does not by default run the update-notifier known from Ubuntu.

# 9. Calendar

Orage is Xfce's calendar application. You will find it at Applications  $\rightarrow$  Office  $\rightarrow$  Orage. Use it to manage your appointments, set weekly reminders, schedule alarms, and more.

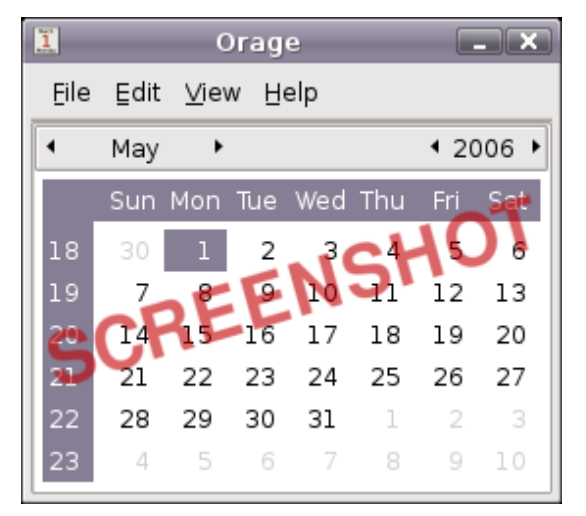

# **<u>10. Play Music</u>**

Launch Applications  $\rightarrow$  Multimedia  $\rightarrow$  Xfmedia for playing audio files. Xfmedia is a simple, easy-to-use media player based on the xine engine.

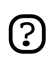

Please note that Xubuntu comes with very limited multimedia support out-of-the-box. Please read *Section 2, "Get Multimedia support" [p. 4***?** for an explanation, and what you can do about it.

|                       | Xfmedia |        |
|-----------------------|---------|--------|
| 00:00                 |         |        |
| <ul> <li></li></ul>   | ald     | Length |
| 1 (Elliott Smith) Swe |         | 03:15  |
|                       | ¢       |        |

# **<u>11. Watch a Movie</u>**

Xfmedia is the default program to watch movies. Launch it from Applications  $\rightarrow$  Multimedia  $\rightarrow$  Xfmedia.

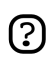

Please note that Xubuntu comes with very limited multimedia support out-of-the-box. Playback of DVDs, for example, is not supported by default. Please read *Section 2, "Get Multimedia support" [p. 42* for an explanation, and what you can do about it.

# **12. Manipulate a Picture**

Xubuntu ships with the GIMP - the GNU Image Manipulation Program. It can be used for things like photo retouching, image composition and image authoring. Start it from Applications  $\rightarrow$  Graphics  $\rightarrow$  GIMP Image Editor.

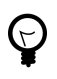

Extensive documentation on using the GIMP may be found here: *http://www.gimp.org/docs/*.

# **<u>13. Browse Pictures</u>**

For browsing picture archives, you will find the application GQview convenient. To launch it, click Applications  $\rightarrow$  Graphics  $\rightarrow$  GQView.

You will find a file browsing area on the left side that lets you navigate to the pictures on your harddrive. The pictures will subsequently be shown in the main area of GQview.

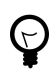

Please refer to the online manual: http://gqview.sourceforge.net/docs/index.html.

# <u>14. Burn a CD</u>

For burning CDs, use Xfburn. To launch it, click Applications  $\rightarrow$  Accessories  $\rightarrow$  Xfburn.

The tool has the usual options of erasing CD RW disks, burning ISO images, copying CDs, or making Data CDs from files on your PC.

# **15. The Settings Manager**

The Settings Manager is located at Applications  $\rightarrow$  Settings  $\rightarrow$  Settings Manager. This is the central place for customizing your desktop. Among the things you can do with the Settings Manager are:

- Change the desktop background image in the section *Desktop*.
- Change the GTK theme and the icon theme in *User Interface*.
- Choose a different screensaver in Screensaver.
- Choose a different audio device in *Sound*.
- Add new keyboard shortcuts in Keyboard, tab Shortcuts.
- Lots more...

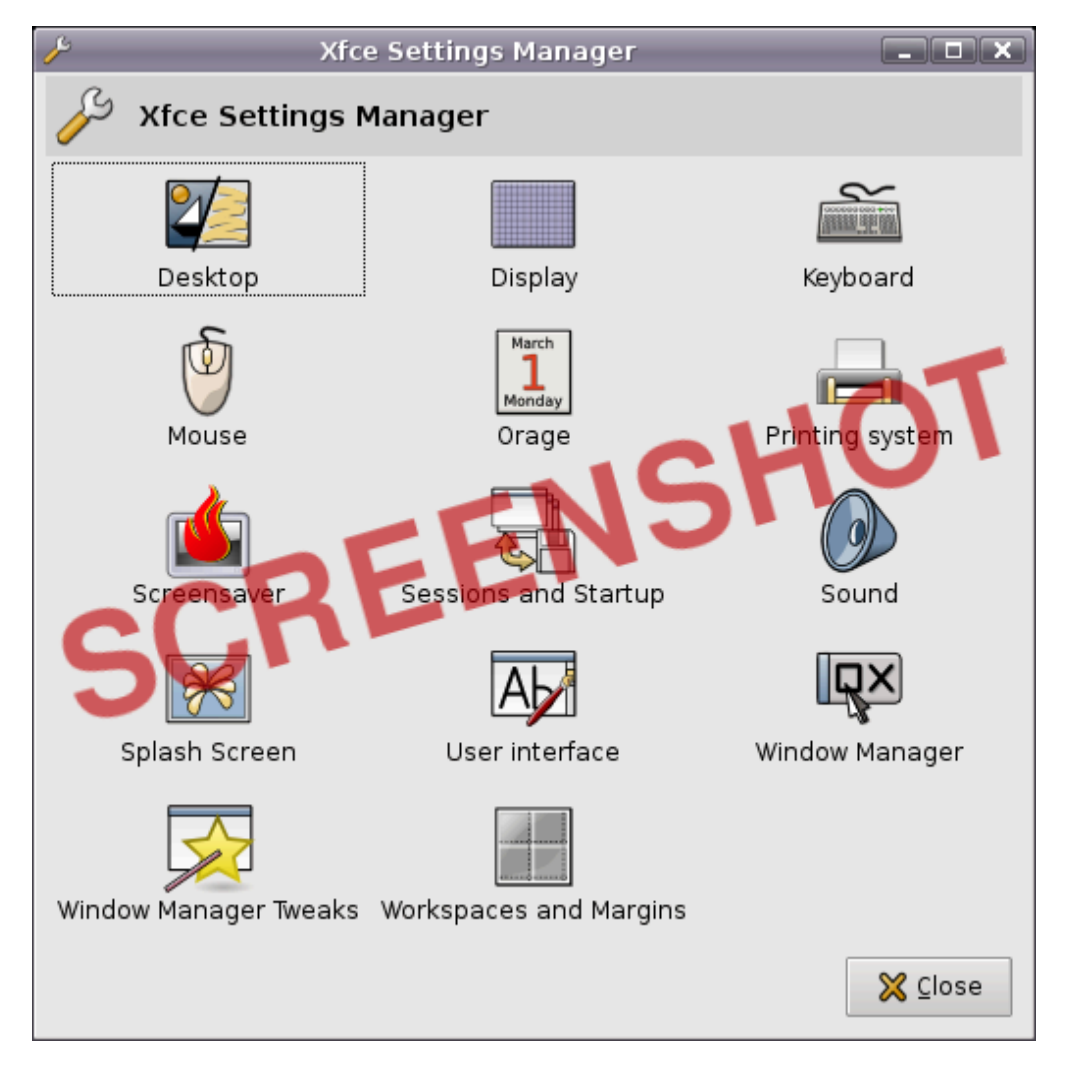

?

Please note that these settings control the look and behaviour of your *desktop* only. It is important to know that it is not a settings manager for your *system*, and therefore does not let you configure printers, set up your networking configuration, switch keyboard layouts, or similar. To accomplish these tasks, read *Section 4*, "*Printer configuration*" [*p.* 44], *Section 6*, "*Networking*" [*p.* 47] and *Section 3*, "*Switching the keyboard layout*" [*p.* 43].

# **16. Finding the Right Program**

The wealth of software offered on an Ubuntu system is enormous, so that finding the right tool for the right job can be difficult at times. The following table may help you with this. It is showing programs which are installed on Xubuntu by default, some which are recommended to be added by you, and other programs available in the software archives, grouped by tasks. Please note that you may have to *enable restricted repositories* to install some of the listed programs.

| Task                    | Installed Program | Recommended | Other                  |
|-------------------------|-------------------|-------------|------------------------|
|                         |                   | Program     |                        |
| Webbrowser              | Firefox           |             | Epiphany (Gnome),      |
|                         |                   |             | Konqueror (KDE), Dillo |
| Email Client            | Thunderbird       |             | Sylpheed-Claws         |
| File Manager            | Thunar            |             | Nautilus (Gnome),      |
|                         |                   |             | Konqueror (KDE),       |
|                         |                   |             | Xffm (old Xfce         |
|                         |                   |             | Filemanager),          |
|                         |                   |             | ROX-Filer              |
| Text Editor             | Mousepad          |             | Gedit (Gnome), Kate    |
|                         |                   |             | (KDE), Gvim, XEmacs,   |
|                         |                   |             | Nedit, Nano            |
| Word Processing         | Abiword           |             | OpenOffice, KOffice    |
|                         |                   |             | (KDE), LaTeX           |
| Spreadsheet Calculation | Gnumeric-gtk      |             | OpenOffice, KOffice    |
|                         |                   |             | (KDE)                  |
| Multimedia Playback     | Xfmedia           |             | XMMS, Beep Media       |
| (Audio/Video)           |                   |             | Player, Xine, Mplayer, |
|                         |                   |             | Totem (Gnome),         |
|                         |                   |             | Rhythmbox (Gnome)      |
| Image Manipulation      | Gimp              |             | Krita (KDE, part of    |
|                         |                   |             | KOffice)               |
| Picture Browsing        | GQview            |             | gThumbview (Gnome),    |
|                         |                   |             | KView (KDE)            |
| Chat / Instant          | Gaim              |             | XChat                  |
| Messanger               |                   |             |                        |
| PDF Viewer              | Evince-gtk        |             | Acroread               |
| Calendar                | Orage             |             |                        |
| Package Management      | Synaptic          |             |                        |

| Task                        | Installed Program          | Recommended<br>Program | Other                                |
|-----------------------------|----------------------------|------------------------|--------------------------------------|
| Software Telephone          |                            |                        | Ekiga (Gnome)                        |
| Archiving Tool              | Xarchiver                  | Thunar Archive Plugin  |                                      |
| CD/DVD Burning              | Xfburn                     |                        | GnomeBaker (Gnome),<br>K3b (KDE)     |
| FTP Client                  |                            |                        | Nautilus (Gnome),<br>Konqueror (KDE) |
| Printer Administration      | CUPS Web<br>Administration |                        | Gnome Cups Manager<br>(Gnome)        |
| P2P                         |                            |                        | aMule                                |
| Vector Graphics             |                            |                        | Inkscape                             |
| Desktop Publishing<br>(DTP) |                            |                        | Scribus                              |

# **Chapter 3. Common Tasks**

# 1. Desktop

# 1.1. Change the desktop background image

If you want to set up a different background image, do:

- 1. Launch Applications  $\rightarrow$  Settings  $\rightarrow$  Settings Manager.
- 2. Choose Desktop.
- 3. In the section Image, click on the file icon. This will bring up up a *open file dialog*, where you can choose an alternative image.

## 1.2. Application icons on the Desktop (CDE style)

To have minimized application icons instead of file/launcher icons displayed on your desktop, do this:

- 1. Launch Applications  $\rightarrow$  Settings  $\rightarrow$  Settings Manager.
- 2. Choose Desktop, and then the tab Behaviour.
- 3. Change the Desktop Icons entry from File/launcher icons to Minimized Application Icons.

# 1.3. Add Panel Plugins

Here is a list of available Plugins for your Xfce Panel:

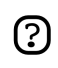

You will need super-user privileges to install the non-default plugins. See Section 2.5, "Root And Sudo" [p. 12].

## Xfce XKB Plugin

Displays your current keyboard layout and allows to easily switch between multiple layouts. (For configuring layouts, see *Section 3*, *"Switching the keyboard layout"* [p. 43). Installation: Installed by default.

Xfce Weather Plugin

The weather plugin displays information about the current weather according your timezone and settings. It allows to search weather location code in the same plugin and displays weather status in little icons. Installation: Installed by default.

Xfce Wavelan Plugin

The WaveLAN plugin displays information of a WaveLAN device. Installation:

sudo apt-get install xfce4-wavelan-plugin

Xfce Verve Plugin

The plugin displays a mini-command line on the Xfce panel. Installation: Installed by default.

Xfce Systemload Plugin

This plugin displays the current CPU load, the memory in use, the swap space. Installation: Installed by default.

#### Xfce Screenshoter Plugin

Xfce4-screenshooter-plugin is a simple plugin to take screenshots of your desktop. Installation: Installed by default.

Xfce Quicklauncher Plugin

Application launcher plugin for the Xfce panel. Supports multine launchers, zoom effect, and more. Installation: Installed by Default.

#### Xfce Netload Plugin

This plugin displays the current load of the network interfaces of your choice. Installation: Installed by default.

#### Xfce Mount Plugin

This plugin for Xfce displays a list of the various devices available, giving the opportunity to mount/umount them. Note that most removable media is mounted automatically by the File Manager in Xubuntu. Installation:

sudo apt-get install xfce4-mount-plugin

Xfce Mailwatch Plugin

Mail checker panel plugin with support for local, POP3, IMAP, and Gmail accounts. Installation: Installed by default.

Xfce Generic Monitor Plugin

This plugin repeatedly spawns the indicated script/program, displaying its output as a string in the panel. It is useful for periodic status monitoring. Installation:

sudo apt-get install xfce4-genmon-plugin

#### Xfce Filesystem Guard Plugin

The fsguard plugin checks free space on a chosen mountpoint frequently and displays an alarm if free space is less than given alarm limit. Installation: Installed by default.

Xfce CPU Graph Plugin

The CPU graph plugin displays a graph of your current system load. Installation: Installed by default.

Xfce Clipman Plugin

Store and recall sequential X clipboard selections in Xfce4 with this plugin. Installation:

sudo apt-get install xfce4-clipman-plugin

Xfce Battery Plugin

A battery monitor panel plugin for Xfce4 compatible with APM and ACPI. Installation: Installed by default.

#### 1.4. Add new Window Manager Style

When you download new window manager styles, they usually come in a .tar or .zip archive. Extract the contents, and do:

sudo cp -r folder-with-new-theme /usr/share/themes/

You will need super-user privileges to do this. See Section 2.5, "Root And Sudo" [p. 12].

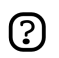

# 2. Get Multimedia support

Please note that Xubuntu comes with very limited multi-media support. The reason for this is that many popular multimedia formats are not free: They are protected either by patent or license restrictions. To prevent problems, Xubuntu ships without support of these formats. Please consider using and supporting open and free multimedia formats such as *Ogg Vorbis* [ http://www.vorbis.com/] (Audio) and *Ogg Theora* [http://theora.org/] (Video).

If, however, you still want to use restricted multimedia formats, you will need to enable the *Universe* and *Multiverse* repositories (see *Section 8.2, "Extra Repositories" [p. 26]*). You will want to install at least the following packages:

```
gstreamer0.10-plugins-ugly
gstreamer0.10-ffmpeg
gstreamer0.10-gl
gstreamer0.10-plugins-base
gstreamer0.10-plugins-good
gstreamer0.10-plugins-ugly-multiverse
libxine-extracodecs
ffmpeg
lame
faad
sox
mjpegtools
libxine-main1
```

With these packages installed, you should be able to play many multimedia formats. Please refer to *https://wiki.ubuntu.com/RestrictedFormats* for detailed information on getting even more formats to play.

# 3. Switching the keyboard layout

There is currently no graphical tool to switch the keyboard layout in Xubuntu. To do this, you will need to edit the file */etc/X11/xorg.conf*.

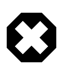

Be warned that this is an important file for the system and you should be careful with it. You will need administrative privileges to edit it (Cf. *Section 2.5, "Root And Sudo" [p. 12]*). It is recommended to make a backup of this file before editing it:

sudo cp /etc/X11/xorg.conf /etc/X11/xorg.conf.BACKUP

Find the section that looks like this:

```
Section "InputDevice"
Identifier
             "Generic Keyboard"
Driver
             "keyboard"
             "CoreKeyboard"
Option
Option
             "XkbRules"
                            "xorg"
Option
             "XkbModel"
                           "pc104"
             "XkbLayout"
                            "us"
Option
EndSection
```

Change "us" to whatever language code you prefer. Next, type this from a terminal:

```
setxkbmap <language_code>
```

That's it.

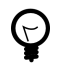

If you enter more than one language code, e.g. "us,de" for US-American and German layout, you can easily switch between these two with the the *XKB Layout Switcher Plugin* panel plugin.

# **4. Printer configuration**

Getting your printer to work on Xubuntu may require some work. Most likely, your printer will be auto-detected by Xubuntu. However, you will still need to configure it by hand. You can either do this in your browser, or in a terminal:

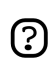

You will need super-user privileges to configure a printer. See *Section 2.5, "Root And Sudo"* [p. 12].

# 4.1. Printer Configuration with the Browser

First, you will need to enable the web administration interface of CUPS (Common UNIX Printing System).

- 1. Launch Applications  $\rightarrow$  System  $\rightarrow$  Users and Groups, click on the tab Groups, and check Show all users and groups
- 2. Select the group *shadow* and click Properties.
- 3. Add the user *cupsys* to the group.
- 4. Restart CUPS with this command:

\$sudo /etc/init.d/cupsys restart

Next, visit the web interface by entering *http://localhost:631/admin* in your browser's location bar. Once there, you will be able to see, install, and configure the detected printers on your system.

# 4.2. Printer Configuration with the Terminal (Advanced Users)

To manage printers in the terminal, CUPS provides the commands *lpadmin*, *lpinfo*, *lpoptions*. Please refer to the CUPS online manual *Managing Printers from the Command-Line* [http://www.cups.org/doc-1.1/sam.html#4\_3] for detailed information on how to use these commands.

To check if your printer has been detected correctly, do:

lpinfo -v

To add a printer, do something similar to:

lpadmin -p DeskJet -E -v parallel:/dev/lp1 -m deskjet.ppd

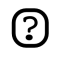

If you experience problems getting your printer to work, you may consider installing gnome-cups-manager. It is available by the usual manner described in *Section 8, "Adding, Removing and Updating Applications" [p. 26]* and will offer a nice graphical tool to set up your printer. WARNING: installing gnome-cups-manager will bring in many dependencies to the Gnome desktop, thus increasing the size of your system, while making it slower. It

is therefore not recommended to install gnome-cups-manager on Xubuntu. In some cases, however, it may be worth the trade-off to get your printer working.

# **5. Managing Users and Groups**

To add users or groups to your system, you can use the Users And Groups application located in Applications  $\rightarrow$  System  $\rightarrow$  Users and Groups.

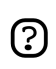

You will need super-user privileges to launch the Users and Groups tool. See Section 2.5, "Root And Sudo" [p. 12].

To add a new user, click on Add user, fill-in the data fields then click OK. To edit the properties of each user, click the Properties button located in the main Users window.

To add a new group, select the Groups tab and click Add group. Choose a name for the new group and, if you want, change the default value for the Group ID. If you try to allocate a Group ID that is in use, the system will warn you.

You can add users to the newly created group by selecting a user from the left menu and clicking on the Add button. Removing a user is as simple as adding one: select a user from the right menu then click Remove. When you are ready, click OK and the new group with its users, if inserted, will be created.

To edit the properties of a group, from within the Groups main window, choose a group name and click on the Properties button.

To remove a user or a group from the system, select the user or group you want to delete and click Delete.

# 6. Networking

# 6.1. Configure Networking

Xubuntu comes with a graphical networking utility. Launch it with Applications  $\rightarrow$  System  $\rightarrow$  Networking.

This tool will allow you to configure all aspects of your network connection - setting up DHCP, static IP addresses, configuring modem dial-up, and more. It will also allow you to set up different profiles for use with a laptop. This is very convenient if you need location-dependent networking setups.

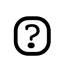

You will need super-user privileges to run the Networking utility. See Section 2.5, "Root And Sudo" [p. 12].

# 6.2. Connect to the Internet

This task is usually very simple, however it requires a minimum of involvement on your part. Of course, you will need to have subscribed to an *Internet Service Provider*, and that your Internet connection be installed and functional.

There are several ways to connect to the Internet, depending on what type of connection you have, you could have broadband (i.e. ADSL), dialup (i.e. a 56 kbit/s modem) or access to Internet directly via your Local Area Network for instance.

Go to the following section corresponding to your type of connection.

## 6.2.1. Broadband

If you have an ADSL or cable modem there are several possibilities, depending on the type of modem.

## 6.2.1.1. Ethernet Modem (pppoe)

If your modem connects to your PC with an ethernet network cable you probably want to setup a *pppoe connection*. However, nowadays many modems also integrate a router, in this case you should follow the instructions provided by the manufacturer, you may find extra help in the Local Area Network section below (if you configure the device via a web interface, it probably has an integrated router).

## 6.2.1.1.1. ADSLPPPoE

Prerequisites are:

- A DSL account with an Internet Service Provider (ISP).
- Username and password for that account.
- A DSL modem to which you connect using an Ethernet network card.

- Your Ubuntu box with its Ethernet card enabled for DHCP.
- Possible knowledge of installing packages with synaptic.

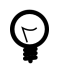

Make sure that your ADSL connection has been activated by your ISP before starting this procedure. Generally there is a "dsl" light on your modem that is lit showing your connection should be activated.

Ubuntu by default installs the "pppoeconf" package. If you are not sure if you have it you can check by typing this in a terminal window :

dpkg -s pppoeconf

If it is not installed yet, do it by yourself, following the hints in *Section 8*, "*Adding, Removing and Updating Applications*" [p. 26].

Once you are sure that you have the package installed its time to configure your connection. Type in a terminal:

sudo pppoeconf

A text-based installer will take you through the setup. To manually connect using your configured setup, type:

pon dsl-provider

#### 6.2.1.2. USB modem

This is probably the most demanding type of modem to set up, USB is far from the ideal medium for network access. If you have a modem that can connect both via USB and ethernet it will be best to use the ethernet connection.

If you have a USB modem, you should refer to https://wiki.ubuntu.com/UsbAdslModem

More support for installing a USB modem can be found at:

- http://ubuntuforums.org/showthread.php?p=189972#post189972
- http://forum.eagle-usb.org/
- http://eciadsl.flashtux.org/

#### 6.2.2. Dialup

If you have a dialup connection, a 56 kbit/s or slower modem, you should refer to *https://wiki.ubuntu.com/DialupModemHowto*.

#### 6.2.3. Local Area Network

If you connect to the Internet via a Local Area Network (ethernet or wireless for example), the configuration depends entirely on your network.

Configuration information should be provided by your network administrator.

If you connect via a router on a home network, you should read the router's documentation.

You may have to configure the interface through which you connect to use DHCP (dynamic configuration, usually the default) or specify an IP address, default gateway and DNS server.

## 6.3. Change the Computer's Name

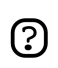

You will need super-user privileges for this task. See Section 2.5, "Root And Sudo" [p. 12].

- 1. Applications  $\rightarrow$  System  $\rightarrow$  Networking
- 2. Select the General tab. Enter the name of the computer in the Hostname field.
- 3. Click OK, close all open applications and reboot.

# 7. System Tasks

## 7.1. Check disk space usage and view the partition table

You will need super-user privileges for this task. See Section 2.5, "Root And Sudo" [p. 12].

- 1. Launch Applications  $\rightarrow$  System  $\rightarrow$  Disks
- 2. Select Hard Disk, then the Partitions tab
- 3. Each partition will be listed under Partition List, with disk space and mount point.

## 7.2. List devices

1. To list mounted devices, run the following command in a terminal:

mount

(?)

The listing shows the device (such as a hard disk partition), the mount point (where you access the files), the filesystem type and the mount options.

This example shows the hda2 hard disk partition mounted as '/', with the filesystem type ext3. The partition is mounted with two options, one to allow the device to be read from and wrote to and the other to remount the device as read only in the event of any errors.

/dev/hda2 on / type ext3 (rw,errors=remount-ro)

2. To list PCI devices:

lspci

3. To list USB devices:

lsusb

## 7.3. Mount/unmount CD/DVD-ROMs manually

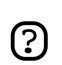

You will need super-user privileges for this task. See Section 2.5, "Root And Sudo" [p. 12].

- 1. Assuming that /media/cdrom0/ is the location of CD/DVD-ROM
- 2. To mount CD/DVD-ROM:

sudo mount /media/cdrom0/ -o unhide

3. To unmount CD/DVD-ROM:

sudo umount /media/cdrom0/

# **<u>8. Setting up Hardware</u>**

# 8.1. Set up Wireless Cards

Many wireless cards are automatically detected by Ubuntu during installation. A complete listing of wireless cards which work with Ubuntu can be found on *Ubuntu Wiki* [https://wiki.ubuntu.com/HardwareSupportComponentsWirelessNetworkCards]. Please add your wireless card to the list if it works with Ubuntu.

Some cards may not work automatically with Ubuntu. If this is the case, please look at the *Wireless Troubleshooting Guide* [https://wiki.ubuntu.com/WirelessTroubleshootingGuide] on the Ubuntu Wiki which is an excellent resource for troubleshooting wireless cards.

All information regarding wireless networking on Ubuntu is collected at *Wireless Networking Central* [https://wiki.ubuntu.com/WifiDocs] on the Ubuntu Wiki.

# 8.2. Set up Modems

## 8.2.1. Winmodems

Most winmodems are not supported by Ubuntu, but drivers can be found that will enable the use of such modems. First you need to identify what chipset your winmodem is using:

```
wget -c http://linmodems.technion.ac.il/packages/scanModem.gz
gunzip -c scanModem.gz > scanModem
chmod +x scanModem
sudo ./scanModem
mousepad Modem/ModemData.txt
```

Read this file, it should list what modem chipset you have. Once you are aware of the chipset you have, see *http://www.linmodems.org/* and follow the directions for your modem. More infomation can be found at *SettingUpModems* [https://wiki.ubuntu.com/SettingUpModems] on the Ubuntu Wiki.

## 8.2.2. ADSL Modems

All PPPOE and router-style ADSL modems are supported by Ubuntu (that use ethernet for the connections), and some USB ADSL modems are supported too. For router-style ADSL modems, just connect it up, configure the modem as per your ISPs instructions and configure networking in Ubuntu. For information on PPPOE modems see *this guide* [https://wiki.ubuntu.com/ADSLPPPoE] on the Ubuntu wiki.

# **Chapter 4. Questions and Answers**

- Q: Where is the trash bin?
- A: Xubuntu doesn't feature a trash bin at the moment. Please note that the File Manager will always ask you whether you want to *permanently* delete files when you click on "delete". There is currently no way to bring back your deleted files.
- Q: How can I move my old panel configuration from Xfce 4.2 over to Xfce 4.4?
- A: You can't. The panel has been rewritten and can not use the old configuration files anymore.
- Q: How do I start a program manually?
- A: Sometimes it can be useful to start a program manually, for example when the program does not have an entry in the menu. This is easy to do with the Run Program dialog.
  - 1. Open the Run Program dialog by typing:#Alt-F2
  - 2. Enter the name of the program you wish to run, and press **Enter**.
- Q: What can I do if Xfmedia crashes when playing restricted formats?
- A: Please make sure you have all the appropriate libraries for the restricted formats installed.
   Consult the Wiki Page on *Restricted Formats* [https://wiki.ubuntu.com/RestrictedFormats].
   Some people have reported that installing *libxine-extracodecs* fixed this issue.
- Q: Where can I get more Xfce related Artwork?
- A: Check *http://www.xfce-look.org//*. There should be something there for every taste.
- Q: Are there any other goodies available besides the ones in the Ubuntu archives?
- A: Check *http://xfce-goodies.berlios.de/*, the official home of Xfce goodies.
- Q: Something is going wrong on my system, where can I obtain more information?
- A: Check *https://wiki.ubuntu.com/LinuxLogFiles* for a list of log files on your system and how to read them.
- Q: How do I connect to a remote machine from the File Manager (Thunar)?
- A: The File Manager (Thunar) does not allow you to connect to remote machines yet. These features are planned for a future release of Thunar.

# **Chapter 5. Getting More Help**

There are a number of places from which you can obtain help with your Ubuntu desktop system, these include:

- *The Ubuntu Documentation Website* [http://help.ubuntu.com] this contains this guide, and other guides produced by the Ubuntu Documentation Team for Ubuntu and Kubuntu.
- *The Ubuntu Wiki* [https://wiki.ubuntu.com/UserDocumentation] this contains many guides contributed by the community.
- *Web Forums* [http://www.ubuntu.com/community/forums] here you can ask questions on a forum and receive answers from the forum community.
- *Mailing Lists* [http://lists.ubuntu.com] here you can ask questions by email, and receive answers from the mailing list community.
- IRC chat: irc.freenode.net channel xubuntu chat in realtime with the irc community.

For more information, visit the *How to Get Help* [https://wiki.ubuntu.com/HowToGetHelp] wiki page.

# Appendix A. Creative Commons by Attribution-ShareAlike 2.0

CREATIVE COMMONS CORPORATION IS NOT A LAW FIRM AND DOES NOT PROVIDE LEGAL SERVICES. DISTRIBUTION OF THIS LICENSE DOES NOT CREATE AN ATTORNEY-CLIENT RELATIONSHIP. CREATIVE COMMONS PROVIDES THIS INFORMATION ON AN "AS-IS" BASIS. CREATIVE COMMONS MAKES NO WARRANTIES REGARDING THE INFORMATION PROVIDED, AND DISCLAIMS LIABILITY FOR DAMAGES RESULTING FROM ITS USE.

## License

THE WORK (AS DEFINED BELOW) IS PROVIDED UNDER THE TERMS OF THIS CREATIVE COMMONS PUBLIC LICENSE ("CCPL" OR "LICENSE"). THE WORK IS PROTECTED BY COPYRIGHT AND/OR OTHER APPLICABLE LAW. ANY USE OF THE WORK OTHER THAN AS AUTHORIZED UNDER THIS LICENSE OR COPYRIGHT LAW IS PROHIBITED.

BY EXERCISING ANY RIGHTS TO THE WORK PROVIDED HERE, YOU ACCEPT AND AGREE TO BE BOUND BY THE TERMS OF THIS LICENSE. THE LICENSOR GRANTS YOU THE RIGHTS CONTAINED HERE IN CONSIDERATION OF YOUR ACCEPTANCE OF SUCH TERMS AND CONDITIONS.

## 1. Definitions.

- a. "Collective Work" means a work, such as a periodical issue, anthology or encyclopedia, in which the Work in its entirety in unmodified form, along with a number of other contributions, constituting separate and independent works in themselves, are assembled into a collective whole. A work that constitutes a Collective Work will not be considered a Derivative Work (as defined below) for the purposes of this License.
- b. "Derivative Work" means a work based upon the Work or upon the Work and other pre-existing works, such as a translation, musical arrangement, dramatization, fictionalization, motion picture version, sound recording, art reproduction, abridgment, condensation, or any other form in which the Work may be recast, transformed, or adapted, except that a work that constitutes a Collective Work will not be considered a Derivative Work for the purpose of this License. For the avoidance of doubt, where the Work is a musical composition or sound recording, the synchronization of the Work in timed-relation with a moving image ("synching") will be considered a Derivative Work for the purpose of this License.
- c. "Licensor" means the individual or entity that offers the Work under the terms of this License.
- d. "Original Author" means the individual or entity who created the Work.
- e. "Work" means the copyrightable work of authorship offered under the terms of this License.
- f. **"You"** means an individual or entity exercising rights under this License who has not previously violated the terms of this License with respect to the Work, or who has received

express permission from the Licensor to exercise rights under this License despite a previous violation.

- g. "License Elements" means the following high-level license attributes as selected by Licensor and indicated in the title of this License: Attribution, ShareAlike.
- 2. **Fair Use Rights.** Nothing in this license is intended to reduce, limit, or restrict any rights arising from fair use, first sale or other limitations on the exclusive rights of the copyright owner under copyright law or other applicable laws.
- 3. **License Grant.** Subject to the terms and conditions of this License, Licensor hereby grants You a worldwide, royalty-free, non-exclusive, perpetual (for the duration of the applicable copyright) license to exercise the rights in the Work as stated below:
  - a. to reproduce the Work, to incorporate the Work into one or more Collective Works, and to reproduce the Work as incorporated in the Collective Works;
  - b. to create and reproduce Derivative Works;
  - c. to distribute copies or phonorecords of, display publicly, perform publicly, and perform publicly by means of a digital audio transmission the Work including as incorporated in Collective Works;
  - d. to distribute copies or phonorecords of, display publicly, perform publicly, and perform publicly by means of a digital audio transmission Derivative Works.
  - e. For the avoidance of doubt, where the work is a musical composition:
    - i. "Performance Royalties Under Blanket Licenses." Licensor waives the exclusive right to collect, whether individually or via a performance rights society (e.g. ASCAP, BMI, SESAC), royalties for the public performance or public digital performance (e.g. webcast) of the Work.
    - ii. "Mechanical Rights and Statutory Royalties." Licensor waives the exclusive right to collect, whether individually or via a music rights society or designated agent (e.g. Harry Fox Agency), royalties for any phonorecord You create from the Work ("cover version") and distribute, subject to the compulsory license created by 17 USC Section 115 of the US Copyright Act (or the equivalent in other jurisdictions).
  - f. "Webcasting Rights and Statutory Royalties." For the avoidance of doubt, where the Work is a sound recording, Licensor waives the exclusive right to collect, whether individually or via a performance-rights society (e.g. SoundExchange), royalties for the public digital performance (e.g. webcast) of the Work, subject to the compulsory license created by 17 USC Section 114 of the US Copyright Act (or the equivalent in other jurisdictions).

The above rights may be exercised in all media and formats whether now known or hereafter devised. The above rights include the right to make such modifications as are technically necessary to exercise the rights in other media and formats. All rights not expressly granted by Licensor are hereby reserved.

4. **Restrictions.** The license granted in Section 3 above is expressly made subject to and limited by the following restrictions:

- a. You may distribute, publicly display, publicly perform, or publicly digitally perform the Work only under the terms of this License, and You must include a copy of, or the Uniform Resource Identifier for, this License with every copy or phonorecord of the Work You distribute, publicly display, publicly perform, or publicly digitally perform. You may not offer or impose any terms on the Work that alter or restrict the terms of this License or the recipients' exercise of the rights granted hereunder. You may not sublicense the Work. You must keep intact all notices that refer to this License and to the disclaimer of warranties. You may not distribute, publicly display, publicly perform, or publicly digitally perform the Work with any technological measures that control access or use of the Work in a manner inconsistent with the terms of this License Agreement. The above applies to the Work as incorporated in a Collective Work, but this does not require the Collective Work apart from the Work itself to be made subject to the terms of this License. If You create a Collective Work, upon notice from any Licensor You must, to the extent practicable, remove from the Collective Work any reference to such Licensor or the Original Author, as requested. If You create a Derivative Work, upon notice from any Licensor You must, to the extent practicable, remove from the Derivative Work any reference to such Licensor or the Original Author, as requested.
- b. You may distribute, publicly display, publicly perform, or publicly digitally perform a Derivative Work only under the terms of this License, a later version of this License with the same License Elements as this License, or a Creative Commons iCommons license that contains the same License Elements as this License (e.g. Attribution-ShareAlike 2.0 Japan). You must include a copy of, or the Uniform Resource Identifier for, this License or other license specified in the previous sentence with every copy or phonorecord of each Derivative Work You distribute, publicly display, publicly perform, or publicly digitally perform. You may not offer or impose any terms on the Derivative Works that alter or restrict the terms of this License or the recipients' exercise of the rights granted hereunder, and You must keep intact all notices that refer to this License and to the disclaimer of warranties. You may not distribute, publicly display, publicly digitally perform the Derivative Work with any technological measures that control access or use of the Work in a manner inconsistent with the terms of this License Agreement. The above applies to the Derivative Work as incorporated in a Collective Work, but this does not require the Collective Work apart from the Derivative Work itself to be made subject to the terms of this License.
- c. If you distribute, publicly display, publicly perform, or publicly digitally perform the Work or any Derivative Works or Collective Works, You must keep intact all copyright notices for the Work and give the Original Author credit reasonable to the medium or means You are utilizing by conveying the name (or pseudonym if applicable) of the Original Author if supplied; the title of the Work if supplied; to the extent reasonably practicable, the Uniform Resource Identifier, if any, that Licensor specifies to be associated with the Work, unless such URI does not refer to the copyright notice or licensing information for the Work; and in the case of a Derivative Work, a credit identifying the use of the Work in the Derivative Work (e.g., "French translation of the Work by Original Author," or "Screenplay based on original Work by Original Author"). Such credit may be implemented in any reasonable manner; provided, however, that in the case

of a Derivative Work or Collective Work, at a minimum such credit will appear where any other comparable authorship credit appears and in a manner at least as prominent as such other comparable authorship credit.

#### 5. Representations, Warranties and Disclaimer

UNLESS OTHERWISE AGREED TO BY THE PARTIES IN WRITING, LICENSOR OFFERS THE WORK AS-IS AND MAKES NO REPRESENTATIONS OR WARRANTIES OF ANY KIND CONCERNING THE MATERIALS, EXPRESS, IMPLIED, STATUTORY OR OTHERWISE, INCLUDING, WITHOUT LIMITATION, WARRANTIES OF TITLE, MERCHANTIBILITY, FITNESS FOR A PARTICULAR PURPOSE, NONINFRINGEMENT, OR THE ABSENCE OF LATENT OR OTHER DEFECTS, ACCURACY, OR THE PRESENCE OF ABSENCE OF ERRORS, WHETHER OR NOT DISCOVERABLE. SOME JURISDICTIONS DO NOT ALLOW THE EXCLUSION OF IMPLIED WARRANTIES, SO SUCH EXCLUSION MAY NOT APPLY TO YOU.

6. Limitation on Liability. EXCEPT TO THE EXTENT REQUIRED BY APPLICABLE LAW, IN NO EVENT WILL LICENSOR BE LIABLE TO YOU ON ANY LEGAL THEORY FOR ANY SPECIAL, INCIDENTAL, CONSEQUENTIAL, PUNITIVE OR EXEMPLARY DAMAGES ARISING OUT OF THIS LICENSE OR THE USE OF THE WORK, EVEN IF LICENSOR HAS BEEN ADVISED OF THE POSSIBILITY OF SUCH DAMAGES.

#### 7. Termination

- a. This License and the rights granted hereunder will terminate automatically upon any breach by You of the terms of this License. Individuals or entities who have received Derivative Works or Collective Works from You under this License, however, will not have their licenses terminated provided such individuals or entities remain in full compliance with those licenses. Sections 1, 2, 5, 6, 7, and 8 will survive any termination of this License.
- b. Subject to the above terms and conditions, the license granted here is perpetual (for the duration of the applicable copyright in the Work). Notwithstanding the above, Licensor reserves the right to release the Work under different license terms or to stop distributing the Work at any time; provided, however that any such election will not serve to withdraw this License (or any other license that has been, or is required to be, granted under the terms of this License), and this License will continue in full force and effect unless terminated as stated above.

## 8. Miscellaneous

- a. Each time You distribute or publicly digitally perform the Work or a Collective Work, the Licensor offers to the recipient a license to the Work on the same terms and conditions as the license granted to You under this License.
- b. Each time You distribute or publicly digitally perform a Derivative Work, Licensor offers to the recipient a license to the original Work on the same terms and conditions as the license granted to You under this License.
- c. If any provision of this License is invalid or unenforceable under applicable law, it shall not affect the validity or enforceability of the remainder of the terms of this License, and without

further action by the parties to this agreement, such provision shall be reformed to the minimum extent necessary to make such provision valid and enforceable.

- d. No term or provision of this License shall be deemed waived and no breach consented to unless such waiver or consent shall be in writing and signed by the party to be charged with such waiver or consent.
- e. This License constitutes the entire agreement between the parties with respect to the Work licensed here. There are no understandings, agreements or representations with respect to the Work not specified here. Licensor shall not be bound by any additional provisions that may appear in any communication from You. This License may not be modified without the mutual written agreement of the Licensor and You.

Creative Commons is not a party to this License, and makes no warranty whatsoever in connection with the Work. Creative Commons will not be liable to You or any party on any legal theory for any damages whatsoever, including without limitation any general, special, incidental or consequential damages arising in connection to this license. Notwithstanding the foregoing two (2) sentences, if Creative Commons has expressly identified itself as the Licensor hereunder, it shall have all rights and obligations of Licensor.

Except for the limited purpose of indicating to the public that the Work is licensed under the CCPL, neither party will use the trademark "Creative Commons" or any related trademark or logo of Creative Commons without the prior written consent of Creative Commons. Any permitted use will be in compliance with Creative Commons' then-current trademark usage guidelines, as may be published on its website or otherwise made available upon request from time to time.

Creative Commons may be contacted at http://creativecommons.org/.

# Appendix B. GNU Free Documentation License

Version 1.2, November 2002 Copyright © 2000,2001,2002 Free Software Foundation, Inc.

Free Software Foundation, Inc. 51 Franklin St, Fifth Floor, Boston, MA 02110-1301 USA

Everyone is permitted to copy and distribute verbatim copies of this license document, but changing it is not allowed.

Version 1.2, November 2002

## PREAMBLE

The purpose of this License is to make a manual, textbook, or other functional and useful document "free" in the sense of freedom: to assure everyone the effective freedom to copy and redistribute it, with or without modifying it, either commercially or noncommercially. Secondarily, this License preserves for the author and publisher a way to get credit for their work, while not being considered responsible for modifications made by others.

This License is a kind of "copyleft", which means that derivative works of the document must themselves be free in the same sense. It complements the GNU General Public License, which is a copyleft license designed for free software.

We have designed this License in order to use it for manuals for free software, because free software needs free documentation: a free program should come with manuals providing the same freedoms that the software does. But this License is not limited to software manuals; it can be used for any textual work, regardless of subject matter or whether it is published as a printed book. We recommend this License principally for works whose purpose is instruction or reference.

## APPLICABILITY AND DEFINITIONS

This License applies to any manual or other work, in any medium, that contains a notice placed by the copyright holder saying it can be distributed under the terms of this License. Such a notice grants a world-wide, royalty-free license, unlimited in duration, to use that work under the conditions stated herein. The "Document", below, refers to any such manual or work. Any member of the public is a licensee, and is addressed as "you". You accept the license if you copy, modify or distribute the work in a way requiring permission under copyright law.

A "Modified Version" of the Document means any work containing the Document or a portion of it, either copied verbatim, or with modifications and/or translated into another language.

A "Secondary Section" is a named appendix or a front-matter section of the Document that deals exclusively with the relationship of the publishers or authors of the Document to the Document's overall subject (or to related matters) and contains nothing that could fall directly within that overall subject. (Thus, if the Document is in part a textbook of mathematics, a Secondary Section may not explain any mathematics.) The relationship could be a matter of historical connection with the subject or with related matters, or of legal, commercial, philosophical, ethical or political position regarding them.

The "Invariant Sections" are certain Secondary Sections whose titles are designated, as being those of Invariant Sections, in the notice that says that the Document is released under this License. If a section does not fit the above definition of Secondary then it is not allowed to be designated as Invariant. The Document may contain zero Invariant Sections. If the Document does not identify any Invariant Sections then there are none.

The "Cover Texts" are certain short passages of text that are listed, as Front-Cover Texts or Back-Cover Texts, in the notice that says that the Document is released under this License. A Front-Cover Text may be at most 5 words, and a Back-Cover Text may be at most 25 words.

A "Transparent" copy of the Document means a machine-readable copy, represented in a format whose specification is available to the general public, that is suitable for revising the document straightforwardly with generic text editors or (for images composed of pixels) generic paint programs or (for drawings) some widely available drawing editor, and that is suitable for input to text formatters or for automatic translation to a variety of formats suitable for input to text formatters. A copy made in an otherwise Transparent file format whose markup, or absence of markup, has been arranged to thwart or discourage subsequent modification by readers is not Transparent. An image format is not Transparent if used for any substantial amount of text. A copy that is not "Transparent" is called "Opaque".

Examples of suitable formats for Transparent copies include plain ASCII without markup, Texinfo input format, LaTeX input format, SGML or XML using a publicly available DTD, and standard-conforming simple HTML, PostScript or PDF designed for human modification. Examples of transparent image formats include PNG, XCF and JPG. Opaque formats include proprietary formats that can be read and edited only by proprietary word processors, SGML or XML for which the DTD and/or processing tools are not generally available, and the machine-generated HTML, PostScript or PDF produced by some word processors for output purposes only.

The "Title Page" means, for a printed book, the title page itself, plus such following pages as are needed to hold, legibly, the material this License requires to appear in the title page. For works in formats which do not have any title page as such, "Title Page" means the text near the most prominent appearance of the work's title, preceding the beginning of the body of the text.

A section "Entitled XYZ" means a named subunit of the Document whose title either is precisely XYZ or contains XYZ in parentheses following text that translates XYZ in another language. (Here XYZ stands for a specific section name mentioned below, such as "Acknowledgements", "Dedications", "Endorsements", or "History".) To "Preserve the Title" of such a section when you modify the Document means that it remains a section "Entitled XYZ" according to this definition.

The Document may include Warranty Disclaimers next to the notice which states that this License applies to the Document. These Warranty Disclaimers are considered to be included by reference in this License, but only as regards disclaiming warranties: any other implication that these Warranty Disclaimers may have is void and has no effect on the meaning of this License.

#### VERBATIM COPYING

You may copy and distribute the Document in any medium, either commercially or noncommercially, provided that this License, the copyright notices, and the license notice saying this License applies to the Document are reproduced in all copies, and that you add no other conditions whatsoever to those of this License. You may not use technical measures to obstruct or control the reading or further copying of the copies you make or distribute. However, you may accept compensation in exchange for copies. If you distribute a large enough number of copies you must also follow the conditions in section 3.

You may also lend copies, under the same conditions stated above, and you may publicly display copies.

#### COPYING IN QUANTITY

If you publish printed copies (or copies in media that commonly have printed covers) of the Document, numbering more than 100, and the Document's license notice requires Cover Texts, you must enclose the copies in covers that carry, clearly and legibly, all these Cover Texts: Front-Cover Texts on the front cover, and Back-Cover Texts on the back cover. Both covers must also clearly and legibly identify you as the publisher of these copies. The front cover must present the full title with all words of the title equally prominent and visible. You may add other material on the covers in addition. Copying with changes limited to the covers, as long as they preserve the title of the Document and satisfy these conditions, can be treated as verbatim copying in other respects.

If the required texts for either cover are too voluminous to fit legibly, you should put the first ones listed (as many as fit reasonably) on the actual cover, and continue the rest onto adjacent pages.

If you publish or distribute Opaque copies of the Document numbering more than 100, you must either include a machine-readable Transparent copy along with each Opaque copy, or state in or with each Opaque copy a computer-network location from which the general network-using public has access to download using public-standard network protocols a complete Transparent copy of the Document, free of added material. If you use the latter option, you must take reasonably prudent steps, when you begin distribution of Opaque copies in quantity, to ensure that this Transparent copy will remain thus accessible at the stated location until at least one year after the last time you distribute an Opaque copy (directly or through your agents or retailers) of that edition to the public.

It is requested, but not required, that you contact the authors of the Document well before redistributing any large number of copies, to give them a chance to provide you with an updated version of the Document.

#### **MODIFICATIONS**

You may copy and distribute a Modified Version of the Document under the conditions of sections 2 and 3 above, provided that you release the Modified Version under precisely this License, with the Modified Version filling the role of the Document, thus licensing distribution and modification of the Modified Version to whoever possesses a copy of it. In addition, you must do these things in the Modified Version:

## **GNU FDL Modification Conditions**

- A. Use in the Title Page (and on the covers, if any) a title distinct from that of the Document, and from those of previous versions (which should, if there were any, be listed in the History section of the Document). You may use the same title as a previous version if the original publisher of that version gives permission.
- B. List on the Title Page, as authors, one or more persons or entities responsible for authorship of the modifications in the Modified Version, together with at least five of the principal authors of the Document (all of its principal authors, if it has fewer than five), unless they release you from this requirement.
- C. State on the Title page the name of the publisher of the Modified Version, as the publisher.
- D. Preserve all the copyright notices of the Document.
- E. Add an appropriate copyright notice for your modifications adjacent to the other copyright notices.
- F. Include, immediately after the copyright notices, a license notice giving the public permission to use the Modified Version under the terms of this License, in the form shown in the *Addendum [p. 65*] below.
- G. Preserve in that license notice the full lists of Invariant Sections and required Cover Texts given in the Document's license notice.
- H. Include an unaltered copy of this License.
- I. Preserve the section Entitled "History", Preserve its Title, and add to it an item stating at least the title, year, new authors, and publisher of the Modified Version as given on the Title Page. If there is no section Entitled "History" in the Document, create one stating the title, year, authors, and publisher of the Document as given on its Title Page, then add an item describing the Modified Version as stated in the previous sentence.
- J. Preserve the network location, if any, given in the Document for public access to a Transparent copy of the Document, and likewise the network locations given in the Document for previous versions it was based on. These may be placed in the "History" section. You may omit a network

location for a work that was published at least four years before the Document itself, or if the original publisher of the version it refers to gives permission.

- K. For any section Entitled "Acknowledgements" or "Dedications", Preserve the Title of the section, and preserve in the section all the substance and tone of each of the contributor acknowledgements and/or dedications given therein.
- L. Preserve all the Invariant Sections of the Document, unaltered in their text and in their titles. Section numbers or the equivalent are not considered part of the section titles.
- M.Delete any section Entitled "Endorsements". Such a section may not be included in the Modified Version.
- N. Do not retitle any existing section to be Entitled "Endorsements" or to conflict in title with any Invariant Section.
- O. Preserve any Warranty Disclaimers.

If the Modified Version includes new front-matter sections or appendices that qualify as Secondary Sections and contain no material copied from the Document, you may at your option designate some or all of these sections as invariant. To do this, add their titles to the list of Invariant Sections in the Modified Version's license notice. These titles must be distinct from any other section titles.

You may add a section Entitled "Endorsements", provided it contains nothing but endorsements of your Modified Version by various parties--for example, statements of peer review or that the text has been approved by an organization as the authoritative definition of a standard.

You may add a passage of up to five words as a Front-Cover Text, and a passage of up to 25 words as a Back-Cover Text, to the end of the list of Cover Texts in the Modified Version. Only one passage of Front-Cover Text and one of Back-Cover Text may be added by (or through arrangements made by) any one entity. If the Document already includes a cover text for the same cover, previously added by you or by arrangement made by the same entity you are acting on behalf of, you may not add another; but you may replace the old one, on explicit permission from the previous publisher that added the old one.

The author(s) and publisher(s) of the Document do not by this License give permission to use their names for publicity for or to assert or imply endorsement of any Modified Version.

## COMBINING DOCUMENTS

You may combine the Document with other documents released under this License, under the terms defined in *section 4 [p. 62* above for modified versions, provided that you include in the combination all of the Invariant Sections of all of the original documents, unmodified, and list them all as Invariant Sections of your combined work in its license notice, and that you preserve all their Warranty Disclaimers.

The combined work need only contain one copy of this License, and multiple identical Invariant Sections may be replaced with a single copy. If there are multiple Invariant Sections with the same name but different contents, make the title of each such section unique by adding at the end of it, in parentheses, the name of the original author or publisher of that section if known, or else a unique number. Make the same adjustment to the section titles in the list of Invariant Sections in the license notice of the combined work.

In the combination, you must combine any sections Entitled "History" in the various original documents, forming one section Entitled "History"; likewise combine any sections Entitled "Acknowledgements", and any sections Entitled "Dedications". You must delete all sections Entitled "Endorsements".

## COLLECTIONS OF DOCUMENTS

You may make a collection consisting of the Document and other documents released under this License, and replace the individual copies of this License in the various documents with a single copy that is included in the collection, provided that you follow the rules of this License for verbatim copying of each of the documents in all other respects.

You may extract a single document from such a collection, and distribute it individually under this License, provided you insert a copy of this License into the extracted document, and follow this License in all other respects regarding verbatim copying of that document.

## AGGREGATION WITH INDEPENDENT WORKS

A compilation of the Document or its derivatives with other separate and independent documents or works, in or on a volume of a storage or distribution medium, is called an "aggregate" if the copyright resulting from the compilation is not used to limit the legal rights of the compilation's users beyond what the individual works permit. When the Document is included in an aggregate, this License does not apply to the other works in the aggregate which are not themselves derivative works of the Document.

If the Cover Text requirement of section 3 is applicable to these copies of the Document, then if the Document is less than one half of the entire aggregate, the Document's Cover Texts may be placed on covers that bracket the Document within the aggregate, or the electronic equivalent of covers if the Document is in electronic form. Otherwise they must appear on printed covers that bracket the whole aggregate.

## TRANSLATION

Translation is considered a kind of modification, so you may distribute translations of the Document under the terms of section 4. Replacing Invariant Sections with translations requires special permission from their copyright holders, but you may include translations of some or all Invariant Sections in addition to the original versions of these Invariant Sections. You may include a translation of this License, and all the license notices in the Document, and any Warranty Disclaimers, provided that you also include the original English version of this License and the original versions of those notices and disclaimers. In case of a disagreement between the translation and the original version of this License or a notice or disclaimer, the original version will prevail. If a section in the Document is Entitled "Acknowledgements", "Dedications", or "History", the requirement (section 4) to Preserve its Title (section 1) will typically require changing the actual title.

## TERMINATION

You may not copy, modify, sublicense, or distribute the Document except as expressly provided for under this License. Any other attempt to copy, modify, sublicense or distribute the Document is void, and will automatically terminate your rights under this License. However, parties who have received copies, or rights, from you under this License will not have their licenses terminated so long as such parties remain in full compliance.

## FUTURE REVISIONS OF THIS LICENSE

The Free Software Foundation may publish new, revised versions of the GNU Free Documentation License from time to time. Such new versions will be similar in spirit to the present version, but may differ in detail to address new problems or concerns. See http://www.gnu.org/copyleft/.

Each version of the License is given a distinguishing version number. If the Document specifies that a particular numbered version of this License "or any later version" applies to it, you have the option of following the terms and conditions either of that specified version or of any later version that has been published (not as a draft) by the Free Software Foundation. If the Document does not specify a version number of this License, you may choose any version ever published (not as a draft) by the Free Software Foundation.

## ADDENDUM: How to use this License for your documents

To use this License in a document you have written, include a copy of the License in the document and put the following copyright and license notices just after the title page:

# **Sample Invariant Sections list**

Copyright (c) YEAR YOUR NAME. Permission is granted to copy, distribute and/or modify this document under the terms of the GNU Free Documentation License, Version 1.2 or any later version published by the Free Software Foundation; with no Invariant Sections, no Front-Cover Texts, and no Back-Cover Texts. A copy of the license is included in the section entitled "GNU Free Documentation License".

If you have Invariant Sections, Front-Cover Texts and Back-Cover Texts, replace the "with...Texts." line with this:

## **Sample Invariant Sections list**

with the Invariant Sections being LIST THEIR TITLES, with the Front-Cover Texts being LIST, and with the Back-Cover Texts being LIST.

If you have Invariant Sections without Cover Texts, or some other combination of the three, merge those two alternatives to suit the situation.

If your document contains nontrivial examples of program code, we recommend releasing these examples in parallel under your choice of free software license, such as the GNU General Public License, to permit their use in free software.